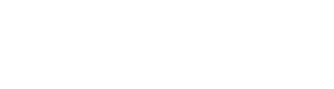

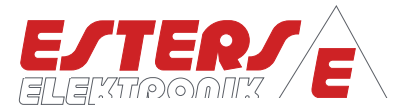

# GEBRAUCHSANLEITUNG IM 326-00 D

 Gerät:
 Mengenumwerter GDR 1530-0000-0000

 Inhalt:
 Gerätbedienung

 Rev.-Nr.:
 IM 326-00 D V0.5-2023-08-14, ab FW G12.02

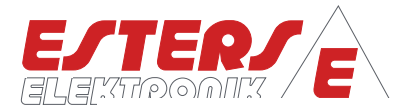

#### **BENUTZERHINWEISE**

- Lesen Sie die Gebrauchsanleitung vollständig, bevor Sie das Gerät installieren oder zum ersten Mal in Betrieb nehmen.
- Achten Sie auf alle wichtigen Hinweise und Warnungen in diesem Dokument.
- Die Seriennummer des Geräts, die Sie für Ersatzteilbestellungen benötigen, und die korrekte Spannungsversorgung entnehmen Sie bitte dem Typenschild. Sie finden es an der Außenseite des Geräts.
- Installation, Inbetriebnahme, Bedienung und Wartung dürfen nur von einer Elektrofachkraft vorgenommen werden. Es sind die am Installationsort geltenden Richtlinien zu beachten.
- Aus Personenschutzgründen dürfen Wartungsarbeiten nur in spannungslosem Zustand vorgenommen werden.
- Um die Betriebssicherheit zu gewährleisten, dürfen nur Originalersatzteile des Herstellers eingebaut werden.
- Bei nicht bestimmungsgemäßer Verwendung des Gerätes erlöschen die Ansprüche aus Gewährleistung und Produkthaftung. Nicht bestimmungsgemäße Verwendung liegt insbesondere dann vor, wenn bei Installation, Inbetriebnahme, Bedienung und Wartung die Angaben der Gebrauchsanleitung nicht beachtet wurden.
- Das Gerät muss in das Blitzschutzkonzept des Anlagenbetreibers eingebunden sein.

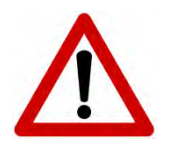

Bitte beachten Sie, dass der Gebrauch des Geräts immer in Übereinstimmung mit der Gebrauchsanleitung erfolgen muss. Abweichungen führen zum Erlöschen der Betriebssicherheit.

Durch technische Weiterentwicklungen kann es zu Abweichungen von diesem Dokument kommen. Sollten Sie weitere Informationen wünschen oder treten besondere Probleme auf, die in dieser Gebrauchsanleitung nicht ausführlich behandelt werden, erhalten Sie Auskunft unter folgender Adresse:

#### Impressum

Esters Elektronik GmbH Hafenrandstr. 14 D-63741 Aschaffenburg Tel.: +49 (0)6021 – 45 807 - 0 Fax: +49 (0)6021 – 45 807 - 20 eMail: info@esters.de Internet: www.esters.de, www.fluidistor.de

#### Copyright

Dieses Handbuch ist urheberrechtlich geschützt. Vervielfältigung und Verbreitung sind ohne schriftliche Genehmigung nicht gestattet. © Esters Elektronik GmbH, Aschaffenburg

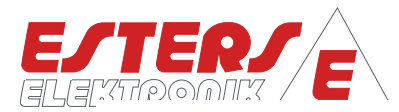

| Inha | ltsverzeic   | hnis                                                        |              |
|------|--------------|-------------------------------------------------------------|--------------|
| BEN  | UTZERHINV    | NEISE                                                       | 2            |
| Inha | Itsverzeich  | nis                                                         | 3            |
| Abbi | ildungsverz  | eichnis                                                     | 4            |
| Tabe | allenverzeic |                                                             | Δ            |
| Abki | iraungevor   |                                                             | <sup>-</sup> |
| AUKI | urzungsverz  |                                                             | 4            |
| 1    | Allgeme      | eines                                                       | 5            |
| 2    | Technis      | che Daten                                                   | 6            |
|      | 2.1          | Messeingänge                                                | 6            |
|      | 2.2          | Ausgänge                                                    | 6            |
|      | 2.3          | Elektrische Werte                                           | 7            |
|      | 2.4          | Umgebungseinflüsse                                          | 7            |
|      | 2.5          | Anzeige und Wertebereiche                                   | 7            |
|      | 2.6          | Gehäuse & Befestigungselemente                              | 8            |
| 3    | Gerätev      | varianten und Optionale Funktionen                          | 8            |
| 4    | Bedieni      | übersicht                                                   | 9            |
|      | 4.1          | Tastatur                                                    | 9            |
|      | 4.2          | Display: Gerätestart                                        | 9            |
|      | 4.3          | Display: LIVE-Screen und Navigation                         | 10           |
|      | 4.4          | Display: ERROR-Screens (Fehlermeldungen) und Navigation     | 11           |
|      | 4.5          | Display: PARAMETER-Screen (Einstellungsmenü) und Navigation | 11           |
| 5    | Menüst       | truktur und Parameter-IDs (PARAMETER Screen)                | 15           |
|      | 5.1          | Menüstruktur: Hauptmenü                                     | 15           |
|      | 5.2          | Menüstruktur: Sprache                                       | 16           |
|      | 5.3          | Menüstruktur: Geräteinfo (#1100)                            | 17           |
|      | 5.4          | Menüstruktur: Eingänge (#1500)                              | 18           |
|      | 5.5          | Menüstruktur: Ausgänge (#2400)                              | 23           |
|      | 5.6          | Menüstruktur: Grenzwerte (#2900)                            | 26           |
|      | 5.7          | Menüstruktur: Fernbedienung (#1270)                         | 26           |
|      | 5.8          | Menüstruktur: Netzwerk (#2940)                              | 26           |
|      | 5.9          | Menüstruktur: System (#1200)                                | 27           |
|      | 5.10         | Menüstruktur: Assistenten (#1900)                           | 29           |
|      | 5.11         | Menüstruktur: Zugriffsrechte (#1950)                        | 30           |
|      | 5.12         | Menüstruktur: Zählerstände (#1300)                          | 30           |
| 6    | Fehlerc      | odeliste                                                    | 31           |
| 7    | Anhang       |                                                             | 32           |
|      | 7.1          | Übersicht Typenschilder GD 300 (Ex) und GD 100              | 32           |
|      | 7.2          | Werkskalibrierschein für Gasdurchflussmesser                | 33           |

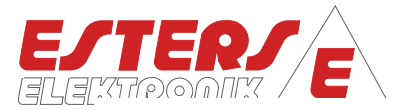

## Abbildungsverzeichnis

| Abbildung 1: Touch-Tastatur                                                              | 9  |
|------------------------------------------------------------------------------------------|----|
| Abbildung 2: Anzeige Gerätestart                                                         | 9  |
| Abbildung 3: Zählerstand (Gasmenge)                                                      | 10 |
| Abbildung 4: Messeingang Durchfluss                                                      | 10 |
| Abbildung 5: Messwerte Drucksensor                                                       | 10 |
| Abbildung 6: Messwerte Temperatur                                                        | 10 |
| Abbildung 7: Stromausgang                                                                | 10 |
| Abbildung 8: Luftdruck intern                                                            | 10 |
| Abbildung 9: Relais                                                                      | 10 |
| Abbildung 10: Systemstatus                                                               | 10 |
| Abbildung 11: Error-Screen, Bsp.: Sensorfehler Messstelle 1, Durchfluss Kanal 1          | 11 |
| Abbildung 12: Einstellungsmenü (PARAMETER SCREEN)                                        | 11 |
| Abbildung 13: Anzeigen der Hierarchieebene bei Öffnen des PARAMETER-Screens (ca. 3 Sek.) | 11 |
| Abbildung 14: Numerischer Parameter (NP)                                                 | 13 |
| Abbildung 15: Aufzählungsparameter (AP)                                                  | 13 |
| Abbildung 16: Spracheinstellung bei Neugeräten                                           | 16 |
| Abbildung 17: Übersicht Typenschilder GD 300 (Ex) und GD 100                             | 32 |
| Abbildung 18: Werkskalibrierschein für Gasdurchflussmesser                               | 33 |

## Tabellenverzeichnis

| Tabelle 1: Gerätecodes | 8  |
|------------------------|----|
| Tabelle 2: Fehlercodes | 31 |

## Abkürzungsverzeichnis

| AP       | Aufzählungsparameter  |
|----------|-----------------------|
| bzgl.    | bezüglich             |
| Durchfl. | Durchfluss            |
| NP       | Numerischer Parameter |
| WE       | Werkseinstellung      |

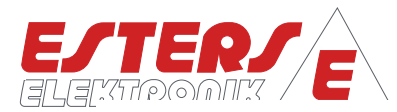

## 1 Allgemeines

Die Mengenumwerter der Baureihe GDR 1530 dienen zur Berechnung der aktuellen Gasmenge. Die aktuelle Gasmenge kann in Kubikmeter oder Litern auf Stunden oder Minutenbasis angezeigt werden.

Die Ausgabe des Gesamtmengenzählwerks kann wahlweise in Kubikmetern oder Litern erfolgen. Das Zählwerk kann mit 9 Stellen bis zu 999 Mil. Kubikmeter abbilden. Die Auflösung beträgt hierbei 0,1 Liter.

Die Geräte können ein **Eingangssignal** bzgl. des Durchflusses verarbeiten. Für das Eingangssignal stehen 4 verschiedene Eingänge zur Auswahl.

#### Gasdurchflussmesser GD 300/GD 500:

- Anschluss des Platindrahtsensors (NON-ATEX)
- Anschluss der HB 300-R000000 (NON-ATEX) und HB 300 Ex-R000000 (ATEX-Bereich) am Impulseingang

Der **Stromausgang** 0/4 - 20 mA gibt den aktuellen Durchfluss in Form von Betriebs- oder Normkubikmeter aus. Mit den 2 **Halbleiterrelais** können Durchflussmengen, Gerätestatus, Fehlermeldungen oder Grenzwertüberwachung an übergeordnete Systeme weitergegeben werden.

Die Berechnung der Normierung (Konvertierung) kann nach den Normen DIN 1343, DIN 6358, DIN ISO 2533, DIN 102/ ISO 1-1975 erfolgen.

Zur Anbindung der relevanten Messwerte für die Normierung verfügen neben einem pt100-Eingang (3-/4-Leiter) auch über mA- Eingänge für Druck und Temperatursensoren. Der Messbereich der jeweiligen Sensoren kann im GDR 1530 frei konfiguriert werden.

Optional kann das Bussystemen Modbus RTU integriert werden.

Alle Parametereingaben/Konfiguration können direkt am Gerät über die Tastatur und dem Display eingestellt werden.

# Fremdfabrikate:

Anschluss am Impulseingang mittels
 Open-Collector und Reed-Relais

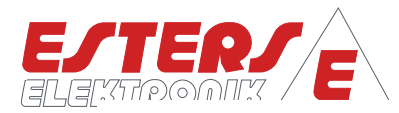

# 2 Technische Daten

## 2.1 Messeingänge

Die Geräte können ein Eingangssignal bzgl. des Durchflusses verarbeiten. Für das Eingangssignal stehen die folgenden Alternativen zur Auswahl

| DURCHFLUSS                                                                                        | 1. Eingang für Platindraht-Sensor (GD 300/GD 500) (nur NON-ATEX) oder                                                                                                    |  |
|---------------------------------------------------------------------------------------------------|----------------------------------------------------------------------------------------------------|--|
| Durchfluss<br>Impulseingang                                                                       | 2. Impulseingang für HB 300 (Ex) (GD 300 (Ex)/GD 500 (Ex)), oder<br>Definition von Mindestschwelle zur Unterscheidung von Gasfluss und<br>Stillstand möglich (Schleichmengenunterdrückung). |  |
| Zum Anschluss von externen Sensoren für Druck und Temperaturen sind folgende Eingänge integriert: |                                                                                                    |  |
| Temperatur                                                                                        | <ul> <li>4 - 20 mA, 2-Leiter = -100 - +800 °C (17 bit) oder</li> <li>Pt100, 3-/4-Leiter (17 bit)</li> </ul>                                                                                 |  |
| Druck                                                                                             | 4 - 20 mA, 2-Leiter = -500 mbar - 1000 bar (17 bit)<br>Festwert (absolut): -500mbar+1000bar Auflösung 1 mbar                                                                                |  |

# 2.2 Ausgänge

| Strom-Ausgang | 0 (4) - 20 mA = 0 - (x) Bm³/h, l/h, Bm³/min, l/min,<br>Nm³/h, NL/h, Nm³/min, NL/min Durchfluss (frei programmierbar)<br>Bürde 500 Ohm, Auflösung 14 Bit                                                                                                    |
|---------------|----------------------------------------------------------------------------------------------------|
| Relais K1:    | <ul> <li>Halbleiter-Relais (Schließer) frei programmierbar</li> <li>Pulsausgang (0,1, 1 oder 10 oder 100 m<sup>3</sup> pro Impuls, frei programmierbar),</li> <li>Zählausgang Menge oder</li> <li>Grenzwertausgabe oder</li> <li>Geräteüberwachung</li> </ul> |
| Relais K2:    | <ul> <li>Halbleiter-Relais (Schließer) frei programmierbar</li> <li>Pulsausgang (0,1, 1 oder 10 oder 100 m<sup>3</sup> pro Impuls, frei programmierbar),</li> <li>Zählausgang Menge oder</li> <li>Grenzwertausgabe oder</li> <li>Geräteüberwachung</li> </ul> |

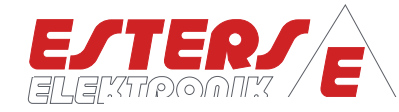

## 2.3 Elektrische Werte

| Genauigkeit    | ± 0,05 % EW ± 1 Digit bei 23°C                                                                                                    |
|----------------|----------------------------------------------------------------------------------------------------|
| Netzversorgung | <ul> <li>24 V, DC ± 3 V, max. 200 mA (Standard)</li> <li>100 - 240 V, AC, 0,33 - 0,14 A, max. 47 - 63 Hz (Optional, Nachrüst-Kit)</li> </ul> |

## 2.4 Umgebungseinflüsse

| Umgebungstemperatur                | -10 bis +55°C   |
|------------------------------------|-----------------|
| Lagertemperatur                    | -20 bis +85°C   |
| Prüfspannung                       | 3 kV            |
| Feuchteklasse                      | E-DIN 40040     |
| Elektromagnetische Verträglichkeit | nach EN 50082-2 |

## 2.5 Anzeige und Wertebereiche

| LCD ANZEIGE                                | 4 Zeilen à 20 Zeichen<br>Größe: 66 x 40mm, Schriftgröße 4,8 mm<br>Displayfarbe: schwarz auf weiß                                                                                                    |
|--------------------------------------------|----------------------------------------------------------------------------------------------------|
| Datumsanzeige                              | nach ISO8601/EN28601                                                                                                    |
| Zähler Pulse                               | Maximum 999.999.999.999.999.999 Pulse (1*10^18 - 1 Pulse),<br>Auflösung 1 Puls<br>(Bei Zählerüberlauf beginnt Zähler bei Null)                                                                                                |
| Pulsausgang                                | 0,001 - 1.000.000 m <sup>3</sup> /Puls, Auflösung 1l/puls<br>Maximal 10 Pulse/s bei Bm <sup>3</sup> oder Nm <sup>3</sup>                                                                                                    |
| DURCHFLUSS "BETRIEB"                       | Maximum 100 Bm <sup>3</sup> /s, 360.000 Bm <sup>3</sup> /h                                                                                                    |
| DURCHFLUSS "NORMIERT"                      | Maximum 1.000 Nm <sup>3</sup> /s, 3.600.000 Nm <sup>3</sup> /h                                                                                                    |
| Zähler<br>Betriebsmenge<br>Normierte Menge | Maximum 99.999.999.999.999,999999999 m <sup>3</sup> (<1*1015) Auflösung<br>0,1cm <sup>3</sup><br>Anzeige am Display: 99.999.999.999.999,9 m <sup>3</sup> oder Nm <sup>3</sup><br>(Bei Zählerüberlauf beginnt Zähler bei Null) |

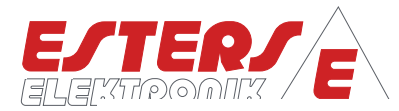

# 2.6 Gehäuse & Befestigungselemente

| Standard Gehäuse                                                      | Polycarbonat-Gehäuse<br>Material: Polycarbonat UL 94 V0<br>Farbe: Graphitgrau (ähnlich RAL 7024), Rot (ähnlich RAL 3000)<br>Abmessungen: 151 mm (B) x 125 mm (H) x 91 mm (T)<br>Schutzklasse: IP 65<br>Nettogewicht: ca. 650 g          |  |
|-----------------------------------------------------------------------|----------------------------------------------------------------------------------------------------|--|
| Montage Hutschienen<br>(Optional)                                     | Befestigungselement für Hutschiene                                                                                                    |  |
| Montage Gasdurchflussmesser<br>(Optional)<br>nur NON-ATEX-Anwendungen | <ul> <li>Befestigungselement zur Direktmontage am<br/>Gasdurchflussmesser GD 300 / GD 500 mit Flanschanschluss</li> <li>Befestigungselement zur Direktmontage am<br/>Gasdurchflussmesser GD 300 / GD 500 mit Wafer-Anschluss</li> </ul> |  |

# 3 Gerätevarianten und Optionale Funktionen

| GDR 1530-0000-0000                                                                                                    |   |
|----------------------------------------------------------------------------------------------------|---|
| EINGÄNGE                                                                                                    |   |
| 1: Durchfluss A: Eingang für Platindraht-Sensor (GD 300/GD 500) <sup>1)</sup> oder                                                                                                    | • |
| 1: Durchfluss A: Impulseingang für HB 300 (Ex) (GD 300 (Ex)/GD 500 (Ex))                                                                                                    | • |
| 2: Temperatur <sup>2)</sup> : 4 - 20 mA, 2-Leiter = -100 - 800 °C (17 bit) oder                                                                                                    | • |
| 2: Temperatur (Pt100) <sup>2)</sup> : 3-/4-Leiter (17 bit)                                                                                                    | • |
| 3: Druck <sup>2</sup> ): 4 - 20 mA, 2-Leiter = -500mbar - 1000 bar (17 bit)                                                                                                    | • |
| AUSGANG                                                                                                    |   |
| 1: 4 - 20 mA = 0 - (x) Bm <sup>3</sup> /h, l/h, Bm <sup>3</sup> /min, l/min (nur Pro: Nm <sup>3</sup> /h, NL/h, Nm <sup>3</sup> /min, NL/min)<br>Durchfluss (frei programmier-bar), Bürde 500 Ohm | • |
| K1 (Schließer) frei programmierbar                                                                                                    | • |
| K2 (Schließer) frei programmierbar                                                                                                    | • |
| WEITERE FUNTIONEN                                                                                                    |   |
| Grenzwertüberwachung (2 Grenzwerte)                                                                                                    | • |
| Integrierter Barometrischer Sensor                                                                                                    | • |
|                                                                                                    |   |
| OPTIONALE FUNKTIONEN                                                                                                    |   |
| Modbus RTU                                                                                                    | • |

1) nur NON-ATEX-Anwendungen

2) Ohne angeschlossene Sensoren können Festwerte definiert werden.

#### **Tabelle 1: Gerätecodes**

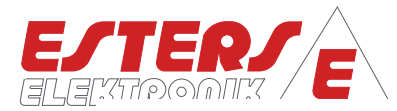

## 4 Bedienübersicht

#### 4.1 Tastatur

Die Programmierung des GDR 1530 erfolgt direkt am Gerät mittels der Tastatur unterhalb des Displays.

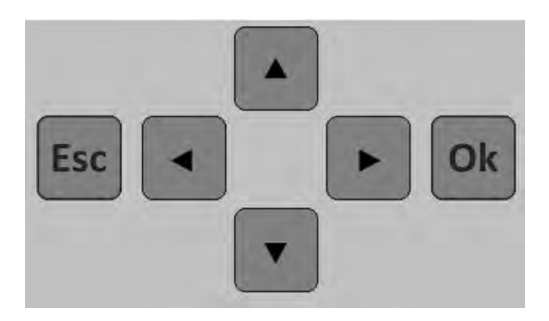

Abbildung 1: Touch-Tastatur Die Menüführung erfolgt über die Tasten:

|     | Links               |
|-----|---------------------|
|     | Rechts              |
|     | Aufwärts, nach Oben |
|     | Abwärts, nach Unten |
| Esc | Abbruch, Escape     |
| Ok  | Bestätigen, Enter   |

#### 4.2 Display: Gerätestart

Bei Gerätestart erscheint das Einschaltbild mit den Geräteinformationen. Nach ca. 10 Sekunden schaltet das Gerät automatisch zum ersten LIVE-Screen.

| 6 | D | R | ••••• | 1 | 5 | 3  | 0 |   | 1 | 0 | 0  | 0 |   | 2 | 0 | 2 | 3 | 0 | 4 |
|---|---|---|-------|---|---|----|---|---|---|---|----|---|---|---|---|---|---|---|---|
| 5 |   | Ų |       | R | 5 | :: |   | 6 | 1 | 2 | :: | 0 | 2 |   |   |   |   |   |   |
| 0 | P | T | Ι     | M |   | :: |   | 1 | 8 |   | 9  | 3 | 6 | h |   |   |   |   |   |
| 5 |   | R | Ι     | Ĥ | L | :: |   | 0 | 0 | 1 | 2  | 3 | 4 |   |   |   |   |   |   |

Abbildung 2: Anzeige Gerätestart

Der GDR 1530 unterscheidet zwei Screen Modi, dem sogenannten LIVE-Screen inklusive Fehlermeldungen (ERROR-Screens) und dem PARAMETER-Screen.

Im LIVE-Screen kann man durch kurzes Drücken der Enter-Taste (Ok) die Anzeige der Geräteinformation (Einschaltbild) anzeigen lassen.

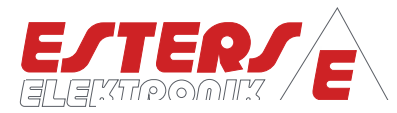

## 4.3 Display: LIVE-Screen und Navigation

Abhängig von der Geräteparametrierung werden die aktuellen Messwerte und Einstellungen bezüglich der angeschlossenen Sensorik in einzelnen LIVE-Screens angezeigt. Anzeigen (Screens), die für die Betriebsart des Geräts nicht relevant sind, werden entsprechend ausgeblendet. Der Anzeigeintervall kann vom Benutzer mit dem Parameter #1207 – Anzeigezeit (Menüpunkt: System) eingestellt werden. Eine Einstellung von Null unterbindet das automatische Umschalten.

Voraussetzung hierfür ist das der Parameter #1227 – Anzeige umschalten auf den Wert "Zeitgesteuert" gesetzt ist. Im Folgenden ist eine Auswahl an LIVE-Screens dargestellt.

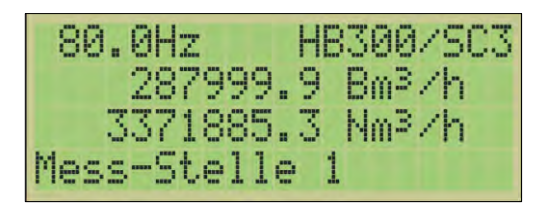

**Abbildung 4: Messeingang Durchfluss** 

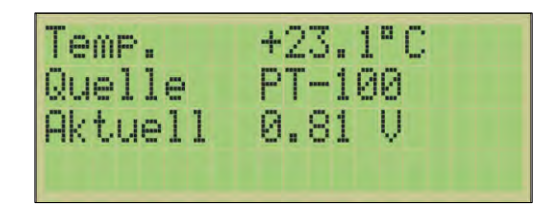

Abbildung 6: Messwerte Temperatur

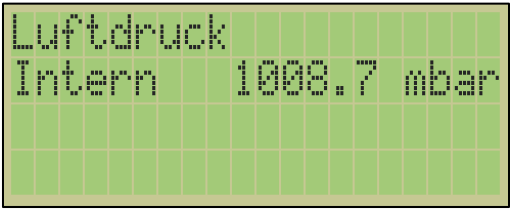

Abbildung 8: Luftdruck intern

| #  | Relais 1   |    |
|----|------------|----|
| \$ | Typ Puls   |    |
| +  | Relais 2   |    |
|    | Typ Status | OK |

Abbildung 10: Relais

| Systemstatus |     |    |    |    |
|--------------|-----|----|----|----|
| Gesamt       | 13  | 5. | 65 | 1h |
| Laufzeit     | 1   |    | 79 | Øh |
| 2021-05-14   | 15: | 1  | 7: | 24 |

Abbildung 11: Systemstatus

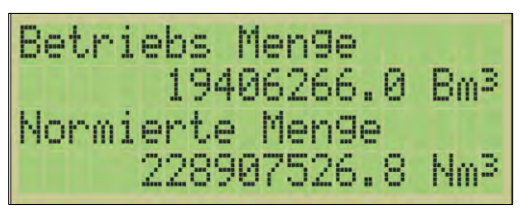

Abbildung 3: Zählerstand (Gasmenge)

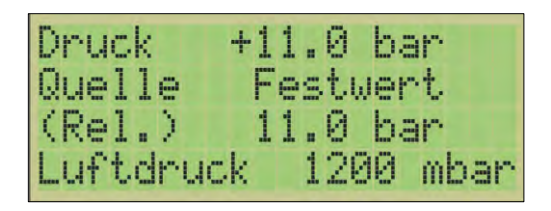

Abbildung 5: Messwerte Drucksensor

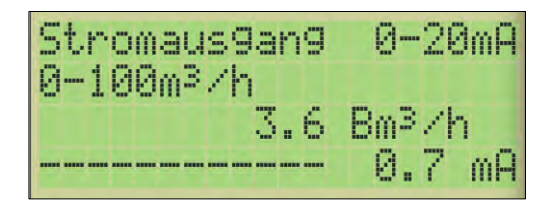

Abbildung 7: Stromausgang

| O | 6 | m | e | m | Z | W | 9 | r | t, |   | 0 | Ų | R | 6 |   |   | Ĥ |
|---|---|---|---|---|---|---|---|---|----|---|---|---|---|---|---|---|---|
|   |   |   |   |   |   |   |   | 3 |    | 3 |   | N | m | 3 | / | h | 4 |
|   |   |   |   |   |   | 1 | 0 | 2 |    | 5 |   | N | m | 3 | / | h |   |
|   |   |   |   |   |   |   | 9 | 7 |    | 5 |   | N | m | 3 | / | h | Ţ |

**Abbildung 9: Grenzwert** 

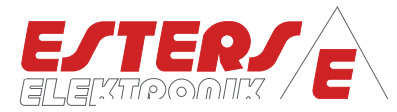

| Navigation im LIVE- Screen |                                                                          |
|----------------------------|--------------------------------------------------------------------------|
| < >                        | Umschalten zwischen den LIVE-Screens                                     |
|                            | Innerhalb eines LIVE-Screens (z.B. Grenzwert) kann innerhalb des Screens |

|     | gescrollt werden.                                                                           |
|-----|---------------------------------------------------------------------------------------------|
| Esc | Zurück zum ersten LIVE-Screen                                                               |
| Ok  | LANGE HALTEN/ DRÜCKEN (ca. 3 Sekunden)<br>Öffnen des PARAMETER-Screen bzw. Einstellungsmenü |

## 4.4 Display: ERROR-Screens (Fehlermeldungen) und Navigation

Bei anstehenden Fehlermeldungen wird an den jeweiligen LIVE SCREEN für jeden aktiven Fehler zusätzlich ein ERROR-Screen mit der Fehlermeldung angehängt.

Ist das automatische Umschalten der LIVE SCREENS deaktiviert, dann wird beim auftretenden Fehler automatisch der passende ERROR-Screen<sup>1</sup> angezeigt. Ist der Fehler beseitigt bzw. tritt nicht mehr auf, wird zum letzten LIVE SCREEN zurück gewechselt.

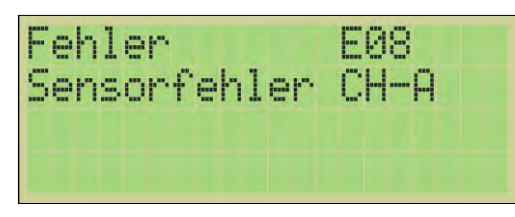

Abbildung 12: Error-Screen, Bsp.: Sensorfehler Messstelle 1, Durchfluss Kanal 1

## 4.5 Display: PARAMETER-Screen (Einstellungsmenü) und Navigation

Im PARAMETER-Screen erfolgt die Parametrisierung des Geräts. Ausgehend vom LIVE-Screen erreichen Sie den PARAMETER-Screen durch ca. 3 Sekunden langes Halten der ENTER-Taste bzw. OK-Taste

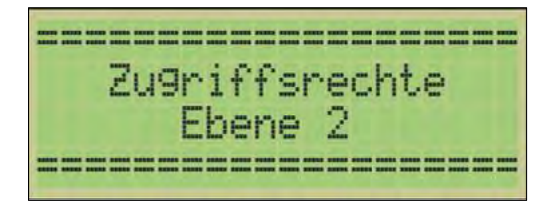

Abbildung 14: Anzeigen der Hierarchieebene bei Öffnen des PARAMETER-Screens (ca. 3 Sek.)

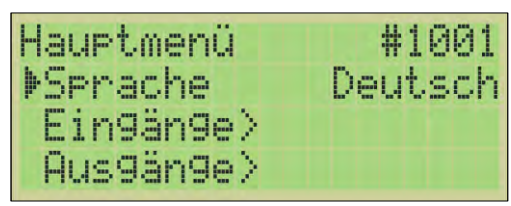

Abbildung 13: Einstellungsmenü (PARAMETER SCREEN)

Das Einstellungsmenü bzw. PARAMETER-Screen öffnet sich bei einem neu ausgelieferten Gerät mit den Schreibrechten der **"Zugriffsrechte 2"**. Beim Öffnen des Menüs erscheint für ca. 3 Sekunden die Anzeige der Ebene der Zugriffsrechte, bevor in das Menü gewechselt wird.

Innerhalb der Ebene "Zugriffsrechte 2" kann der Benutzer alle notwendigen Systemeinstellungen zur Inbetriebnahme vornehmen. Zum Schutz der Parameter kann ein PIN Code (PIN1) definiert werden. Der ab Werk

<sup>&</sup>lt;sup>1</sup> Fehlercode siehe Abschnitt 6 Fehlercodeliste

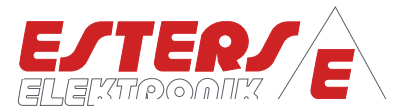

vergebene PIN lautet: 10000. Der werksseitig definierte PIN Code hat zur Folge, dass das Gerät "offen" ist und somit der Zugriff auf die Parametereinstellung nicht geschützt ist. Erst nach Vergabe eines individuellen PIN Code sind die Parametereinstellung vor ungewollten Zugriffen geschützt. Bei einem Neustart des Geräts oder wenn der Nutzer sich abmeldet, erfolgt die Rückstufung auf die Ebene "Zugriffsrechte 1". Sind die Tasten am Gerät innerhalb 300 Sekunden ungenutzt, erfolgt eine automatische Abmeldung und somit Rückstufung auf die Zugriffsebene (1).

In der Ebene **"Zugriffsrechte 1"**, können keine Änderungen an den Einstellungen vorgenommen werde. Die Informationen sind nur im Lesemodus verfügbar. Zum Ändern der Zugriffsrechte ist eine Anmeldung am System erforderlich (siehe Abschnitt 5.11 Menüstruktur: Zugriffsrechte (#1950)). Alle weiteren Zugriffsebenen sind nur vom Kundendienst zugänglich. Im Falle eines derartigen Supportfalls wird der Kundendienst-Mitarbeiter Sie entsprechend anweisen.

## 4.5.1 Erläuterung zum Einstellungsmenü (PARAMETER-Screen)

Das Einstellungsmenü im PARAMETER-Screen wird als Baumstruktur dargestellt. Menüknoten können Einstellwerte (Parameter), Kommandos (Befehle) oder Untermenüpunkte sein. Jeder Parameter und jeder Menüknoten hat einen eineindeutigen ID Code. Ein Parameter kann "offen" (verstellbar) oder "geschlossen" (verriegelt) sein. Ein verriegelter Parameter wird durch ein Schloss Symbol gekennzeichnet.

| Legende                                                                                                    |                      |
|----------------------------------------------------------------------------------------------------|----------------------|
| Eineindeutige Parameter-ID oder Menü-ID                                                                                                    | #1522                |
| <b>Offener Parameter</b><br>Parameter kann geändert werden.                                                                                                    | ▶Festwert +11.000    |
| Zur besseren Lesbarkeit wird bei längeren Texten von<br>offenen Parametern ein Trennzeichen "•" zwischen<br>Bezeichnung und Wert des Parameters eingefügt                | ▶Relativ/abs⊕Relativ |
| Geschlossener/ verriegelter Parameter<br>Kann nicht auf der aktuellen Zugriffsebene geändert<br>werden.                                                                  | ▶Festwert& +11.000   |
| Zur besseren Lesbarkeit wird bei längeren Texten von<br>verriegelten Parametern ein Trennzeichen "Leerzeichen"<br>zwischen Bezeichnung und Wert des Parameters eingefügt | ▶Relativ⁄ab& Relativ |
| Befehl                                                                                                    | ▶Abmelden            |
| Untermenü                                                                                                    | ▶Zu9riffsrechte>     |

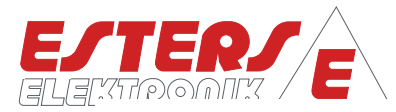

## 4.5.2 Navigation im Menübaum (PARAMETER-Screen)

| Navigation im Menübaum (PARAMETER-Screen) |                                                                                                    |  |  |  |  |  |
|-------------------------------------------|----------------------------------------------------------------------------------------------------|--|--|--|--|--|
|                                           | Einen Menüpunkt runter oder hoch schalten                                                                                                    |  |  |  |  |  |
| • •                                       | LINKS: Parameter Werte vorübergehend ausblenden<br>RECHTS lang gedrückt halten: Default-Wert für den angezeigten Parameter<br>laden (wenn nicht verriegelt) |  |  |  |  |  |
| Ok                                        | <ul> <li>Öffnet einen Untermenüpunkt</li> <li>führt einen Befehl aus oder</li> <li>editiert einen Parameter<sup>2</sup></li> </ul>                          |  |  |  |  |  |
| Esc                                       | <ul> <li>Eine Menüebene zurück</li> <li>LANGE HALTEN/ DRÜCKEN<br/>Menü verlassen und zum LIVE-Screen zurück</li> </ul>                                      |  |  |  |  |  |

#### 4.5.3 Einstellen von Parametern

Navigieren Sie entsprechend den vorhergehenden Ausführungen zum gewünschten Parameter<sup>3</sup>, den Sie anpassen möchten und bestätigen Sie mit Enter. Es erscheint der Editiermodus. Bei den Parametern wird zwischen Aufzählungsparametern (AP) und numerischen Parametern (NP) unterschieden.

Bei den Aufzählungsparametern kann der Wert anhand der vordefinierten Auswahl eingestellt werden. Bei numerischen Parametern erfolgt die Einstellung durch die Definition der einzelnen Ziffern. Der blickende Cursor markiert hierbei die Position der zu ändernden Position.

| <pre>4EINSTELLWERT Quelle</pre> | # | 1 | 5 | 2 | 1 | • |
|---------------------------------|---|---|---|---|---|---|
| Festwert                        |   |   |   |   |   |   |

Abbildung 16: Aufzählungsparameter (AP)

| <b>4</b> EINSTELLWERT<br>Festwert | #1522⊮ |
|-----------------------------------|--------|
| +001 <b>.</b> 000                 | bar    |

Abbildung 15: Numerischer Parameter (NP)

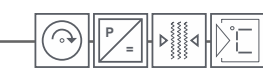

<sup>&</sup>lt;sup>2</sup> Kann ein Parameter wegen Verriegelung nicht editiert werden, so öffnet sich stattdessen eine Parameter Info Anzeige.

<sup>&</sup>lt;sup>3</sup> Details zur Menüstruktur und den Parametern finden Sie in Abschnitt 5. Menüstruktur und Parameter-IDs, Seite 13.

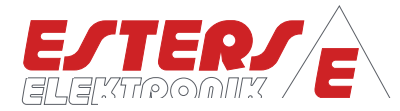

| Navigation im Editiermodus |                                                                                                    |  |  |  |  |  |
|----------------------------|----------------------------------------------------------------------------------------------------|--|--|--|--|--|
|                            | - Aufzählungsparameter (AP): Option verstellen                                                                                                    |  |  |  |  |  |
|                            | <ul> <li>Numerischer Parameter (NP): Ziffern verstellen</li> <li>(Der Cursor markiert die zu verstellende Stelle, blinkt abwechselnd mit<br/>der dort befindlichen Ziffer)</li> </ul> |  |  |  |  |  |
|                            | - Aufzählungsparameter: Option verstellen                                                                                                    |  |  |  |  |  |
|                            | - Numerischer Parameter: Cursor verschieben                                                                                                    |  |  |  |  |  |
| Ok                         | Wert speichern und Editiermodus verlassen                                                                                                    |  |  |  |  |  |
| Esc                        | Wert nicht speichern und Editiermodus verlassen                                                                                                    |  |  |  |  |  |

Nach dem Verlassen des Editiermodus mit der Taste OK (Speichern) gelangt man zurück zur vorigen Stelle im Menübaum.

Sollte es sich um einen "verketteten" Parameter gehandelt haben, so wird stattdessen der nächste folgende Parameter der Kette zum Editieren geöffnet (z. B. Uhrzeit-Jahr, Uhrzeit-Monat, Uhrzeit-Tag … Uhrzeit-Minute). Die Kette wird unterbrochen, wenn ein Parameter nicht gespeichert wird, da der Menüpunkt mit ESC verlassen wurde.

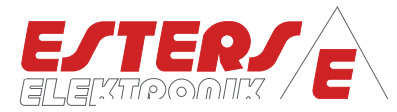

# 5 Menüstruktur und Parameter-IDs (PARAMETER Screen)

#### 5.1 Menüstruktur: Hauptmenü

| ID    | Menüstruktur: Hauptmenü                                                                                                    |
|-------|----------------------------------------------------------------------------------------------------|
| #1001 | <ul> <li>SPRACHE</li> <li>Die Geräte-Software verfügt über verschiedene Sprachen, die entsprechend nach</li> <li>Kundenwunsch eingestellt werden kann</li> <li>Deutsch als Werkseinstellung (WE)</li> </ul> |
| #1100 | GERÄTEINFO<br>Anzeige relevanter Geräte Informationen, z.B. Gerätefamilie, Firmware, Seriennummer,                                                                                                    |
| #1500 | <b>EINGÄNGE</b><br>Einstellungen in Bezug auf die angeschlossenen Einheiten, wie Durchflussmesser, Temperatur-<br>und Drucksensor.                                                                          |
| #2400 | AUSGÄNGE<br>Einstellen der Relaisausgänge und des Stromausgangs.                                                                                                    |
| #2900 | GRENZWERTE<br>Definieren der Grenzwerte A und B                                                                                                    |
| #1200 | SYSTEM<br>Definition der Systemeinstellungen, wie z.B. Betriebsart, Anzeige, LED-Status, Fehleranzeige,                                                                                                    |
| #1900 | ASSISTENTEN<br>Auswahl an Assistenten, wie z.B. Schnelleinstieg über Menü-ID, Neustart des Geräts,<br>Rücksetzen auf Werkseinstellungen,                                                                    |
| #1950 | <b>ZUGRIFFSRECHTE</b><br>Funktionen wie An- und Abmelden am Gerät in Bezug auf die Zugriffseben sowie Setzen eines<br>eigenen Geräte-Pin für die Zugriffseben 2.                                            |
| #1300 | ZÄHLERSTÄNDE<br>Anzeigen der Mengen- und Pulszähler                                                                                                    |

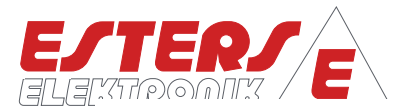

## 5.2 Menüstruktur: Sprache

#### 5.2.1 Einstellen der Sprache: Neugerät

Bei Neugeräten und Geräten, die auf Werkseinstellung zurückgesetzt wurden, startet die Firmware in deutscher Sprache. Es wird automatisch der Einstellparameter SPRACHE geöffnet. Die Änderung erfolgt gem. den Erläuterungen für Aufzählungsparameter aus dem Abschnitt 4.5.3 Einstellen von Parametern.

| 4 |   |   | Ι | Ν  | 5 | Т |   | <b>.</b> | L | W | R | T | ₩ | 1 | 0 | 0 | 1 | Þ |
|---|---|---|---|----|---|---|---|----------|---|---|---|---|---|---|---|---|---|---|
| ŝ |   | - | r | a  | C | h | 0 |          |   |   |   |   |   |   |   |   |   |   |
|   |   |   |   |    |   |   |   |          |   |   |   |   |   |   |   |   |   |   |
|   | ) | e | u | ţ, | S | C | h |          |   |   |   |   |   |   |   |   |   |   |

Abbildung 17: Spracheinstellung bei Neugeräten

#### 5.2.2 Einstellen der Sprache: Konfiguriertes Gerät

Die Sprache kann nur in der Ebene "Zugriffsrechte 2". geändert werden. Insofern kein eigener PIN Code (Werkseinstellung (WE): 10000) vergeben worden ist und keine vorhergehende Abmeldung erfolgte, ist ein erneutes Anmelden am Gerät nicht erforderlich. Das Gerät ist somit offen und muss nicht entsperrt werden. Die Änderung erfolgt gem. den Erläuterungen für Aufzählungsparameter aus dem Abschnitt 4.5.3 Einstellen von Parametern.

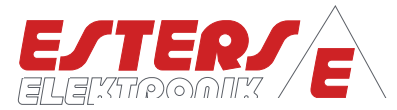

#### 5.3 Menüstruktur: Geräteinfo (#1100)<sup>4</sup>

Sämtliche Parameter innerhalb der Geräteinfo sind verriegelte Parameter und können nicht kundenseitig geändert werden.

Lediglich der Parameter Mess-Stelle zur Änderung der Bezeichnung kann geändert werden.

| #1100          | Menüstruktur: Geräteinfo                                                                                                    | PARATYP |
|----------------|----------------------------------------------------------------------------------------------------|---------|
| #1101          | Gerätefamilie<br>Anzeigen der Gerätefamilie, z.B. GDR-1530                                                                                         | _       |
| #1102          | Firmware<br>Anzeigen des Firmwarestand, z.B. G09.15                                                                                                | -       |
| #1008<br>#1011 | PcbID<br>Anzeige der verbauten Hardware                                                                                                    | -       |
| #1965          | Modell<br>Angabe des Gerätetyps                                                                                                    | -       |
| #1103          | Seriennummer<br>Anzeigen der Seriennummer des Geräts                                                                                               | _       |
| #1107          | Herstelljahr<br>Anzeigen des Herstellungsjahr des Geräts                                                                                           | -       |
| #1108          | Herstellmonat<br>Anzeigen des Herstellungsmonat des Geräts                                                                                         | _       |
| #1104          | Betriebsstunden<br>Anzeigen der Gesamtbetriebsstunden des Geräts                                                                                   | -       |
| #1290          | Mess-Stelle <sup>5</sup><br>Einstellen der Bezeichnung der Messstelle<br>– Messstelle 1 (WE)<br>– Messstelle 2<br>– Messstelle 3<br>– Messstelle 4 | АР      |
| #1968          | Upgrade-Key<br>Funktion nicht verfügbar                                                                                                    | NP      |

<sup>&</sup>lt;sup>4</sup> Der Menüpunkt ist in vorhergehenden Versionen nicht verfügbar.

<sup>&</sup>lt;sup>5</sup> Die Einstellung für "Mess-Stelle" ist in vorhergehenden Versionen unter dem Menüpunkt "System" zu finden.

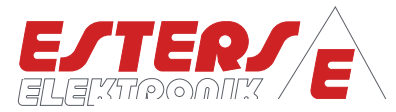

## 5.4 Menüstruktur: Eingänge (#1500)

#### 5.4.1 Messeingang: Durchfluss

| #1500 | Menüstruktur: Messeingang Durchfluss                                                                                                    | PARATYP |
|-------|----------------------------------------------------------------------------------------------------|---------|
| #1206 | Typ-CH-ADurchfluss-Signal Kanal AAuswahl an Typen:-Aus-GD-Sensor direkt (WE) (Weitere Einstellungen erforderlich)-HB300*/SC300/UNI100 (Weitere Einstellungen erforderlich)-Testfrequenz (Weitere Einstellungen erforderlich)-Testfrequenz (Weitere Einstellungen erforderlich)-Testfrequenz (Weitere Einstellungen erforderlich)-Testfrequenz (Weitere Einstellungen erforderlich)-Testfrequenz (Weitere Einstellungen erforderlich)-Testfrequenz (Weitere Einstellungen erforderlich)-Testfrequenz (Weitere Einstellungen erforderlich)-Testfrequenz (Weitere Einstellungen erforderlich)-Testfrequenz (Weitere Einstellungen erforderlich)-Testfrequenz (Weitere Einstellungen erforderlich)-Testfrequenz (Weitere Einstellungen erforderlich)-Testfrequenz (Weitere Einstellungen erforderlich)-Testfrequenz (Weitere Einstellungen erforderlich)-Testfrequenz (Weitere Einstellungen erforderlich)-HINWEIS:GD-Sensor direkt:Im NON-ATEX Bereich erfolgt der Anschluss des Gasdurchflussmesser GD 300 Ex/ GD 500 Ex über den integrierten Mengenumwerter HB 300 Ex-R000000. Ältere Installation mit UNI-100 des Vorgängermodells GD 100 können angebunden werdenHB 300 -R000000 / SC 300 / SC 310: Im NON-ATEX Bereich kann der Gasdurchflussmesser GD 300/ GD 500 über den integrierten Mengenumwerter HB 300-R000000 oder über die externen Signal Conditioner' SC 300 und SC 310 angeschlossen werden. | AP      |
| #2500 | Testfrequenz (nur bei Auswahl: Testfrequenz)Auswahl an Typen:-0,1 Hz-0,2 Hz-0,5 Hz-1 Hz-2 Hz-5 Hz (WE)1 kHz                                                                                                    | АР      |

<sup>&</sup>lt;sup>6</sup> Nur die integrierten Mengenumwerter HB300 mit dem Typencode HB 300-R000000 / HB 300 Ex-R000000 können angeschlossen werden.

<sup>&</sup>lt;sup>7</sup> Signal Conditioner<sup>7</sup> SC 300 und SC 310 können angeschlossen werden, es ist jedoch möglich den Gasdurchflussmesser GD 100 / GD 300 / GD 500 auch direkt über den Platindraht anzuschließen.

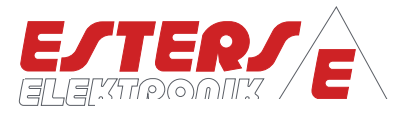

| <b>#1500</b> | Menüstruktur: Messeingang Durchfluss                                                                                                    | PARATYP |
|--------------|----------------------------------------------------------------------------------------------------|---------|
| #2110        | Stützkurve CH-A (nur bei Auswahl: GD-300 Sensor direkt,<br>HB300/SC300/UNI100)                                                                                                    |         |
|              | <b>#2101 Anzahl Punkte</b><br>- 02 (WE)                                                                                                    | NP      |
|              | <ul> <li><u>HINWEIS:</u></li> <li>Die Definition der Anzahl an Stützpunkten kann wie folgt stattfinden:</li> <li>Übernahme der Auflösung/ Resolution/ Native Pulse (Liter/Puls)</li> <li>Angabe vom Typenschild des Gasdurchflussmessers</li> <li>(Beispiele siehe 7.1 Übersicht Typenschilder GD 300 (Ex) und GD 100)</li> </ul>                                                          |         |
|              | Dies gilt für Anbindungen mit HB 300 (Ex)-R000000 oder<br>Direktanschluss des Gasdurchflussmessers GD 300/ GD 500 und wenn<br><u>kein</u> Kalibrierprotokoll vorliegt                                                                                                    |         |
|              | Anzahl Punkte: 2                                                                                                    |         |
|              | <ul> <li>Übernahme der Werte aus werkseitigem Kalibrierprotokoll</li> <li>Anzahl Punkte: n+1</li> <li>n+1 = Anzahl der Messpunkte des Kalibrierprotokolls plus 1</li> <li>(Details siehe 7.2 Werkskalibrierschein für Gasdurchflussmesser)</li> </ul>                                                                                                    |         |
|              | Die Eintragung der Stützkurve ist der Angabe der Liter/Puls Zahl des<br>Typenschilds vorzuziehen, da durch das Eintragen der Stützkurve eine<br>höhere Genauigkeit erreicht wird.<br>Wenn Ihnen das Protokoll nicht vorliegt, kontaktieren Sie uns bitte!<br>Damit wir Ihnen das Protokoll per E-Mail (vertrieb@esters.de) senden<br>können, teilen Sie uns die Serien-Nr. des Geräts mit. |         |
|              | <b>#2111 Justierung</b><br>- 00 (WE)                                                                                                    | NP      |

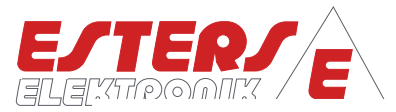

| #1500 | MENÜSTRUKTUR: MESSEINGANG DURCHFLUSS                                                                                                    | ParaTyp |
|-------|----------------------------------------------------------------------------------------------------|---------|
|       | Fortsetzung: Stützkurve CH-A (nur bei Auswahl: GD-300 Sensor direkt, HB300/SC300/UNI100)                                                                                                    |         |
|       | <b>#220x Kennlinie</b><br>Anzahl abhängig von der Anzahl der angegebenen Messpunkte in #2101,<br>wobei der erste Messpunkt immer 0 ist<br># 2201 Frequenz 1 (NP): 0 Hz (WE)<br># 2202 Volumen 1 (NP): 0 I (WE) | NP      |
|       | # 2203 Frequenz 2 (NP): x.x Hz (WE)<br># 2204 Volumen 2 (NP): x.x l (WE)                                                                                                    |         |
|       | # 220x Frequenz n (NP): x.x Hz<br># 220y Volumen n (NP): x.x l                                                                                                    |         |
|       | HINWEIS:<br>– Übernahme der Auflösung/ Resolution (Liter/Puls) Angaben vom<br>Typenschild des Gasdurchflussmessers                                                                                             |         |
|       | Beispiele gem. 7.1 Übersicht Typenschilder GD 300 (Ex) und GD 100)<br># 2201 Frequenz 1 (NP): 0.0 Hz<br># 2202 Volumen 1 (NP): 0                                                                               |         |
|       | # 2203 Frequenz 2 (NP): 1 Hz<br># 2204 Volumen 2 (NP): 0,5002 l (Bsp.)                                                                                                    |         |
|       | <ul> <li>Übernahme der Werte aus werkseitigem Kalibrierprotokoll<br/>Anzahl Punkte: n+1,<br/>entsprechend Anzahl der Messpunkte im Protokoll plus 1</li> </ul>                                                 |         |
|       | Beispiel gem. 7.2 Werkskalibrierschein für Gasdurchflussmesser<br># 2201 Frequenz 1 (NP): 0.0 Hz<br># 2202 Volumen 1 (NP): 0                                                                                   |         |
|       | # 2203 Frequenz 2 (NP): 3.16 Hz<br># 2204 Volumen 2 (NP): 2.1982 l                                                                                                    |         |
|       | # 2205 Frequenz 3 (NP): 17.27 Hz<br># 2206 Volumen 3 (NP): 2.1974 l<br>                                                                                                    |         |
|       | # 2212 Frequenz 7 (NP): 82.69 Hz<br># 2213 Volumen 7 (NP): 2.18994 l                                                                                                    |         |
|       | Es können maximal 32 Messpunkte definiert werden.                                                                                                    |         |

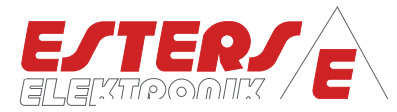

# 5.4.2 Messeingang: Temperatur

| #1510 | Menüstruktur: Messeingang Temperatur                                                                                                    | PARATYP |
|-------|----------------------------------------------------------------------------------------------------|---------|
| #1511 | QuelleDefinition der Quelle für den Messwert TemperaturAuswahl an Typen:-Festwert (WE) (Weitere Einstellungen erforderlich)-4-20mA (Weitere Einstellungen erforderlich)-PT100-3W (3-Leiter)-PT100-4W (4-Leiter)-PTE-3W (3-Leiter)-PTE-4W³(4-Leiter)                                                                              | AP      |
| #1512 | Festwert °C (Anzeige nur bei Auswahl Festwert)<br>Angabe des gewünschten Festwerts in °C (WE: +30 °C)                                                                                                    | NP      |
| #1513 | <ul> <li>Minimum °C (Anzeige nur bei Auswahl 4-20mA)</li> <li>min. Messbereich des Sensors in °C (Minimum -100 °C)</li> <li><u>HINWEIS:</u></li> <li>Die Angabe bitte dem angeschlossenen Drucksensor entnehmen bzw.</li> <li>entsprechend der Einstellungen des übergeordneten Systems (Werte-Lieferant) einstellen.</li> </ul> | NP      |
| #1514 | Maximum °C (Anzeige nur bei Auswahl 4-20mA)<br>max. Messbereich des Sensors in °C (Maximum +800 °C)<br><u>HINWEIS:</u><br>Die Angabe bitte dem angeschlossenen Drucksensor entnehmen bzw.<br>entsprechend der Einstellungen des übergeordneten Systems (Werte-<br>Lieferant) einstellen.                                         | NP      |

<sup>&</sup>lt;sup>a</sup> PTE-3W, PTE-4W Esters Widerstandsthermometer für den GD 600, nur für IFC 16XX nutzbar!

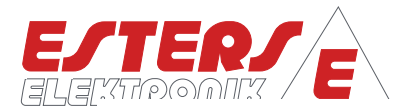

# 5.4.3 Messeingang: Druck

| #1520 | Menüstruktur: Messeingang Druck                                                                                                    | PARATYP |
|-------|----------------------------------------------------------------------------------------------------|---------|
| #1521 | QuelleDefinition der Quelle für den Messwert DruckAuswahl an Typen:-Festwert (WE) (Weitere Einstellungen erforderlich)-4-20mA (Weitere Einstellungen erforderlich)                                                                                                    | АР      |
| #1525 | Relativ/ absolut<br>Definition der Art des angeschlossenen Sensors (auch bei Festwert)<br>– Relativ (WE)<br>– Absolut                                                                                                    | АР      |
| #1522 | Festwert bar (Anzeige nur bei Auswahl Festwert)<br>Angabe des gewünschten Festwerts in bar (WE: 0.050 bar)                                                                                                    | NP      |
| #1523 | Minimum mbar (Anzeige nur bei Auswahl 4-20mA)<br>min. Messbereich des Sensors in mbar (Minimum -500 mbar) <u>HINWEIS:</u><br>Die Angabe bitte dem angeschlossenen Drucksensor entnehmen bzw.<br>entsprechend der Einstellungen des übergeordneten Systems (Werte-<br>Lieferant) einstellen. | NP      |
| #1524 | Maximum mbar (Anzeige nur bei Auswahl 4-20mA)<br>max. Messbereich des Sensors in mbar (Maximum +1000 bar) <u>HINWEIS:</u><br>Die Angabe bitte dem angeschlossenen Drucksensor entnehmen bzw.<br>entsprechend der Einstellungen des übergeordneten Systems (Werte-<br>Lieferant) einstellen. | NP      |

# 5.4.4 Messeingang: Umgebungsdruck

| #1540 | Menüstruktur: Umgebungsdruck                                                                                                    | PARATYP |
|-------|----------------------------------------------------------------------------------------------------|---------|
| #1541 | <ul> <li>Hydr. Druck</li> <li>Definition der Quelle für den Messwert Umgebungsdruck</li> <li>Intern (WE)</li> <li>Festwert (Weitere Einstellungen erforderlich)</li> </ul> | АР      |
| #1542 | Hydr. Festwert (Anzeige nur bei Auswahl Festwert)<br>Angabe des gewünschten Festwerts in mbar (WE: 1013.0 mbar)                                                            | NP      |

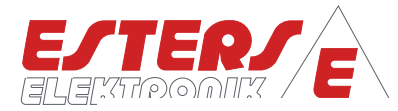

# 5.4.5 Messeingang: Konvertierung (Normierung)

| #1550 | Menüstruktur: Konvertierung                                                                                                    | PARATYP |
|-------|----------------------------------------------------------------------------------------------------|---------|
| #1530 | <ul> <li>Norm (Nur bei Auswahl System &gt; Betriebsart (#1201): Bm<sup>3</sup>+Nm<sup>3</sup>)</li> <li>Definition der Berechnungsformel für die Normierung, Auswahl an Normen</li> <li>DIN1343 (WE)</li> <li>DIN6358</li> <li>ISO2533"</li> <li>DIN102</li> <li>Andere (Weitere Einstellungen erforderlich)</li> </ul> | АР      |
| #1531 | <b>Ref. Temp °C</b> (Anzeige nur bei Auswahl Andere)<br>Referenztemperatur in °C (WE: +20°C)                                                                                                    | NP      |
| #1532 | <b>Ref. Druck mbar</b> (Anzeige nur bei Auswahl Andere)<br>Referenzdruck in mbar (WE: +1013 mbar)                                                                                                    | NP      |

## 5.5 Menüstruktur: Ausgänge (#2400)

#### 5.5.1 Ausgang: Relais

| #1600 | Menüstruktur: Relais                                                                                                    | PARATYP |
|-------|----------------------------------------------------------------------------------------------------|---------|
| #1610 | Relais 1         Definition der Ausgabe des Relais 1         Auswahl an Typen:         -       Typ Aus         -       Typ Puls A (WE) (Weitere Einstellungen erforderlich)         -       Typ Status OK         -       Typ Fehlercode         -       Typ Grenzwert A         -       Typ Grenzwert B | AP      |
| #1611 | Relais 2         Definition der Ausgabe des Relais 2         Auswahl an Typen:         -       Typ Aus         -       Typ Puls A (Weitere Einstellungen erforderlich)         -       Typ Status OK (WE)         -       Typ Fehlercode         -       Typ Grenzwert A         -       Typ Grenzwert B | AP      |

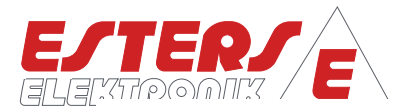

| #1600 | Menüstruktur: Relais                                                                                                    | PARATYP |
|-------|----------------------------------------------------------------------------------------------------|---------|
| #1220 | <ul> <li>Pulsgewicht m<sup>3</sup>/puls (Anzeige nur bei Auswahl Puls A)</li> <li>X m<sup>3</sup>/puls (WE: 1 m<sup>3</sup>/puls)</li> <li><u>HINWEIS:</u></li> <li>Die Pulsgewichtung ist abhängig von der Durchflussmenge und muss analog beim Empfänger definiert werden.</li> </ul>                                                                                                    | NP      |
| #1603 | Puls/Pause in Millisekunden (Anzeige nur bei Auswahl Puls)         Auswahl:         -       500/500 (1Hz) (WE)         -       250/250 (2Hz)         -       100/100 (5Hz)         -       50/50 (10Hz)         -       10/10 (5Hz)         -       50/50 (10Hz)         -       10/10 (5Hz)         -       5/5 (100Hz)         -       1/2 (333Hz)         -       1/1 (500Hz)         -       1/1 (500Hz)         -       Individuell (Weitere Einstellungen erforderlich) | AP      |
| #1601 | Pausenlänge in Millisekunden<br>(Anzeige nur bei Auswahl Puls/Pause: Individuell)<br>xxx ms (WE: 500 ms)                                                                                                    | NP      |
| #1602 | Pulslänge Millisekunden<br>(Anzeige nur bei Auswahl Puls/Pause: Individuell)<br>xxx ms (WE: 500 ms)                                                                                                    | NP      |

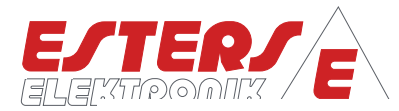

## 5.5.2 Ausgang: Stromausgang

| #1800 | Menüstruktur: Stromausgang                                                                                                    | ParaTyp |
|-------|----------------------------------------------------------------------------------------------------|---------|
| #1804 | FunktionDefinition des StromausgangsAuswahl an Typen:-Aus (WE)-0-20 mA (Weitere Einstellungen erforderlich)-4-20 mA (Weitere Einstellungen erforderlich)                                                                                                    | АР      |
| #1802 | Quelle (Anzeige nur bei Auswahl 0-20mA oder 4-20mA)<br>Auswahl an Typen:<br>- Normierte Menge (WE)<br>- Betriebsmenge                                                                                                    | AP      |
| #1810 | Menge in $m^3/h$ (Anzeige nur bei Auswahl 0-20mA oder 4-20mA)Definition des AusgabebereichsAuswahl an Typen:-0-5 $m^3/h$ -0-10 $m^3/h$ -0-20 $m^3/h$ -0-20 $m^3/h$ -0-20 $m^3/h$ -0-20 $m^3/h$ -0-20 $m^3/h$ -0-200 $m^3/h$ -0-400 $m^3/h$ -0-400 $m^3/h$ -0-400 $m^3/h$ -0-1000 $m^3/h$ -0-1000 $m^3/h$ -0-1000 $m^3/h$ -0-2000 $m^3/h$ -0-2000 $m^3/h$ -0-2000 $m^3/h$ -0-20000 $m^3/h$ -0-20000 $m^3/h$ -0-20000 $m^3/h$ -0-200000 $m^3/h$ -0-100000 $m^3/h$ -0-200000 $m^3/h$ -0-200000 $m^3/h$ -0-200000 $m^3/h$ -0-200000 $m^3/h$ -0-200000 $m^3/h$ -0-200000 $m^3/h$ -0-200000 $m^3/h$ -0-200000 $m^3/h$ -0-200000 $m^3/h$ -0-2000000 $m^3/h$ -0-2000000 $m^3/h$ -0-2000000 $m^3/h$ -0-2000000 $m^3/h$ -0-2000000 $m^3/h$ -0-2000000 $m^3/h$ -0-2000000 $m^3/h$ -0-2000000 $m^3/h$ -0-2000000 $m^3/h$ -0-2000000 $m^3/h$ -0-2000000 $m^3/h$ -0-2000000 $m^3/h$ -0-2000000 | ΑΡ      |
| #1810 | Menge (20mA) (nur bei Auswahl Menge: Individuell) (WE: 100.00)                                                                                                    | NP      |

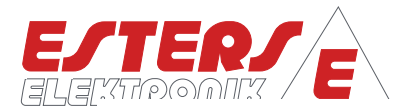

#### 5.6 Menüstruktur: Grenzwerte (#2900)

| #2900 | Menüstruktur: Grenzwerte                                                                                                    | PARATYP |
|-------|----------------------------------------------------------------------------------------------------|---------|
| #2910 | Grenzwert A                                                                                                    | AP      |
| #2913 | Funktion         Definiert die Funktion des Grenzwerts des Geräts         Underrange         Overrange (WE)         Band         Notch | АР      |
| #2911 | <b>Grenzwert A</b><br>xxx.xx m <sup>3</sup> /h (WE: 100.00 m <sup>3</sup> /h)                                                          | NP      |
| #2912 | Hysterese A<br>xxx.x % (WE 2.5 %)                                                                                                    | NP      |
| #2920 | Grenzwert B                                                                                                    | AP      |
| #2923 | FunktionDefiniert die Funktion des Grenzwerts des GerätsUnderrangeOverrange (WE)BandNotch                                              | АР      |
| #2921 | Grenzwert B<br>xxx.xx m³/h (WE: 100.00 m³/h)                                                                                           | NP      |
| #2922 | Hysterese B<br>xxx.x % (WE 2.5 %)                                                                                                    | NP      |

#### 5.7 Menüstruktur: Fernbedienung (#1270)

| #1270 | Menüstruktur: Fernbedienung               | PARATYP |
|-------|-------------------------------------------|---------|
| #1271 | Fernbedienung<br>Funktion nicht verfügbar | AP      |

#### 5.8 Menüstruktur: Netzwerk (#2940)

| #2940 | Menüstruktur: Netzwerk                 | PARATYP |
|-------|----------------------------------------|---------|
| #2945 | <b>Typ</b><br>Funktion nicht verfügbar | AP      |

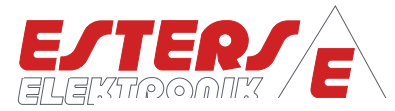

# 5.9 Menüstruktur: System (#1200)

| #1200 | Menüstruktur: System                                                                                                    | PARATYP  |
|-------|----------------------------------------------------------------------------------------------------|----------|
| #1201 | Betriebsart         Definiert die Betriebsart des Geräts         -       1:1         -       Bm <sup>3</sup> -       Bm <sup>3</sup> +Nm <sup>3</sup> (WE)         HINWEIS:       Betriebsart Bm <sup>3</sup> +Nm <sup>3</sup> : Zur Normierung der Messwerte ist diese Betriebsart         zu wählen       Es sind entsprechend Messwerte für Druck und Temperatur                                                                                                    | AP       |
|       | <ul> <li>bereitzustellen. Die Messwerte können von angeschlossenen Temperatur-<br/>und Drucksensoren oder von einem übergeordneten System via mA-Eingang<br/>im GDR 1530 verarbeitet werden.</li> <li>In Systemen ohne Messwertschwankungen bei Druck und Temperatur<br/>können entsprechende Festwerte definiert werden.</li> <li>Bitte definieren Sie noch bei "Eingänge &gt; Norm (#1530)" die anzuwendende<br/>Norm (WE DIN1243)</li> <li>Betriebsart 1:1: Für Gasdurchflussmesser von Drittanbietern zur 1:1</li> </ul> |          |
| #1700 | <ul> <li>Zeigerberuhigung</li> <li>Die Zeigerberuhigung dient zur Beruhigung der Anzeige des Messwerts im</li> <li>Display bei stark und schnell schwankenden Durchflüssen. Die Einstellung</li> <li>hat keinen Einfluss auf die Messwerte selbst.</li> <li>#1701 Durchfl. Betrieb Level: Filter für Betriebsmenge (WE 10)</li> <li>#1702 Durchfl. Norm Level: Filter für normierte Menge (WE 10)</li> </ul>                                                                                                    | АР<br>АР |
| #1703 | #1704Frequenz: Filter für Frequenz in Sekunden (10 WE)SchleichmengeDefinition einer Mindestschwelle zur Unterscheidung von Gasfluss und<br>Stillstand (WE 0.0 Hz)                                                                                                    | AP<br>NP |
| #1202 | Anzeige<br>Definiert die anzuzeigende Messeinheit am Display<br>– m <sup>3</sup> /h (WE)<br>– m <sup>3</sup> /min<br>– I/h<br>– I/min                                                                                                    | АР       |

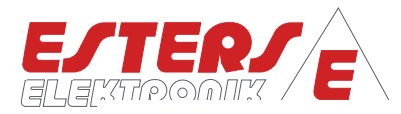

| #1200 | Menüstruktur: System                                                                                                    | PARATYP                    |
|-------|----------------------------------------------------------------------------------------------------|----------------------------|
| #1204 | <ul> <li>LED</li> <li>Einstellen des Status der linken LED "Status"</li> <li>Geräte Status (WE)</li> <li>Puls Eingang</li> <li>Puls Ausgang</li> </ul> HINWEIS: Die linke LED mit der Bezeichnung "Status" auf dem Gehäuse des Geräts kann individuell belegt werden.                                                                                                    | AP                         |
| #1207 | <ul> <li>Anzeige umschalten</li> <li>Definiert den Anzeigenwechsel im LIVE Screen.</li> <li>Aus</li> <li>Bei Fehler (WE)</li> <li>Zeitgesteuert</li> </ul> HINWEIS: Bei Fehler: Jedem LIVE-Screen wird bei einer aktiven Fehlermeldung ein ERROR-Screen angehängt. Bei einem Fehler wird direkt in den Error Screen gewechselt. Ist der Fehler behoben, wird zum letzten LIVE SCREEN gewechselt. Neu dazu auftretende Fehler werden priorisiert und entsprechend der Priorität angezeigt. Sind alle Fehler behoben ist, wird zum zuletzt angezeigten LIVE SCREEN zurückgeschaltet. Zeitgesteuert: Rollierender Wechsel zwischen den LIVE Screens basierend auf der definierten Zeit. | AP                         |
| #1227 | Anzeigezeit (Anzeige nur bei Auswahl: Zeitgesteuert<br>Anzahl Sekunden definieren (WE 10 s)                                                                                                    | NP                         |
| #1248 | <ul> <li>Menü Vorschau</li> <li>Definition der Anzeigezeit in Sekunden bzgl. der Menü-Vorschau bevor die Konfigurierung der einzelnen Parameter angezeigt wird.</li> <li>Aus</li> <li>1s (WE)</li> <li>2.5s</li> <li>5s</li> <li>5s</li> <li>7.5s</li> <li>10s</li> </ul>                                                                                                    | AP                         |
| #1210 | Zeit&Datum#1211Jahr#1212Monat#1213Tag#1214Wochentag#1215Stunde#1216Minute (Beim Speichern der Minute wird der<br>interne Sekundenzähler auf null gestellt)                                                                                                    | NP<br>NP<br>AP<br>NP<br>NP |

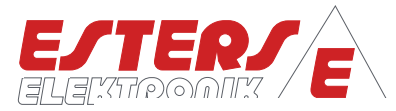

# 5.10 Menüstruktur: Assistenten (#1900)

| #1900 | Menüstruktur: Assistenten                                                                                                    | PARATYP |
|-------|----------------------------------------------------------------------------------------------------|---------|
| #1006 | Service<br>Direkter Aufruf von Einstellungen mittels Parameter- oder Menü-ID                                                                                                    | NP      |
| #1901 | Neustart<br>Neustart des Geräts                                                                                                    | AP      |
| #1902 | Zähler löschen<br>Löscht die Daten aller Mengen- und Pulszähler                                                                                                    | AP      |
| #1903 | <ul> <li>Werkseinstellungen</li> <li>Setzt das Gerät auf Werkseinstellungen (WE) zurück, alle individuellen<br/>Einstellung gehen verloren.</li> <li><u>HINWEIS:</u></li> <li>Bitte beachten Sie, dass hierbei auch die werksseitig individuell<br/>vordefinierte Stützkurve/ Kennlinie in Bezug auf den angeschlossenen<br/>Gasdurchflussmesser gelöscht wird. Die Daten für die Kennlinie sind im<br/>Werkskalibrierprotokoll enthalten (siehe 7.2 Werkskalibrierschein für<br/>Gasdurchflussmesser). Die Beschreibung bzgl. der Einstellungen am Gerät<br/>erfolgt in 5.4.1 Messeingang: Durchfluss.</li> </ul> | АР      |
| #1905 | Willkommen<br>Aktiviert die automatische Sprachnachfrage bei Gerätestart.                                                                                                    | AP      |

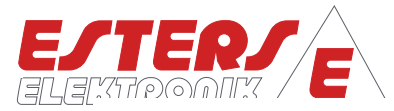

# 5.11 Menüstruktur: Zugriffsrechte (#1950)

| #1950 | Menüstruktur: Zugriffsrechte                                                                                                    | PARATYP |
|-------|----------------------------------------------------------------------------------------------------|---------|
| #1007 | Abmelden (Anzeige nur wenn an höherer Ebene als "Zugriffsrechte 1"<br>angemeldet)<br>Abmelden von der aktuellen Zugriffsebene und zurück zu Ebene<br>"Zugriffsrechte 1". Innerhalb der "Zugriffsrechte 1" können keine<br>Änderungen an den Einstellungen erfolgen, sie sind nur lesbar.                                                                                                    | -       |
| #1002 | <b>Anmelden</b><br>Anzeige nur wenn an Ebene "Zugriffsrechte 1" angemeldet<br>Anmelden zu höherer Zugriffebene mit PIN Code.                                                                                                    | NP      |
| #1205 | PIN CodeÄndern des PIN Codes für Ebene "Zugriffsrechte 1". (WE: 10000)HINWEIS:Soll ein fabrikneues Gerät gegen unbeabsichtigtes Ändern von Einstellungen<br>verriegelt werden, so muss ein eigener PIN Code definiert werden. Der<br>werksseitig definierte Code "10000" hat zur Folge, dass das Gerät "offen"<br>ist. Jeder andere PIN Code verriegelt das Gerät, sobald es neu gestartet<br>wird, der Benutzer sich abmeldet oder längere Zeit keine Tasten am Gerät<br>genutzt wurde. Nach 300 Sekunden schließt sich das Einstellmenü<br>automatisch und nach weiteren 900 Sekunden erfolgt ein automatisches<br>Abmelden. Ein Wiederanmelden kann dann nur noch mit dem vorher<br>vergebenen PIN Code erfolgen. | AP      |

## 5.12 Menüstruktur: Zählerstände (#1300)

| #1300 | Menüstruktur: Zählerstände                                                    | PARATYP |
|-------|-------------------------------------------------------------------------------|---------|
| #1301 | Mengenzähler CH-A<br>Anzeige des Info-Screens zu den jeweiligen Zählerständen | -       |
| #1303 | Pulszähler CH-A<br>Anzeige des Info-Screens zu den jeweiligen Zählerständen   | -       |

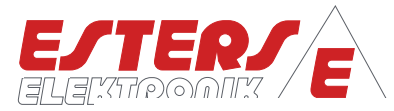

## 6 Fehlercodeliste

| CODE | DEUTSCH               | ENGLISCH              |
|------|-----------------------|-----------------------|
| E01  | EEP Hardware          | EEP hardware          |
| E02  | Parametersatz         | Param data            |
| E03  | Seriennummer          | Serial number         |
| E04  | Eingang Überl. CH-A   | Input overflow CH-A   |
| E05  | Ausgang Überl. CH A   | Output overflow CH-A  |
| E06  | Ausgang Überl. CH-B   | Input overflow CH-B   |
| E07  | Sensorfehler CH A     | Sensor error CH-A     |
| E08  | Stromausgang Bürde    | Current output load   |
| E09  | Key Hardware          | Key Hardware          |
| E10  | LCD Hardware          | LCD Hardware          |
| E11  | RTC Hardware          | RTC Hardware          |
| E12  | Uhrzeit Datenverlust  | Time data lost        |
| E13  | Sensorfehler Temp.    | Sensor failure temp   |
| E14  | Sensorfehler Druck    | Sensor failure press. |
| E15  | System param. 171x    | System param. 171x    |
| E16  | Sensorfehler CH-B     | Sensor break CH-B     |
| E17  | Eingang Überl. CH-B   | Input failure CH-B    |
| E18  | Überl. Betrieb CH-A   | Overflow CH-A oper.   |
| E19  | Überl. Betrieb CH-B   | Overflow CH-B oper.   |
| E20  | Überl. Normiert CH-A  | Overflow CH-A std.    |
| E21  | Überl. Normiert CH-B  | Overflow CH-B std.    |
| E22  | Hardwareaufbau        | Hardware              |
| E23  | Hydrostatischer Druck | Hydrostatic pressure  |

Die Fettgedruckten Fehlermeldungen können kundenseitig am Gerät im Normalbetrieb auftreten. Die anderen Meldungen treten ggf. bei der Geräteproduktion, Fehlersuche oder Gerätedefekt auf. **Tabelle 2: Fehlercodes** 

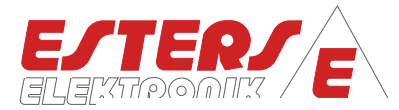

# 7 Anhang

# 7.1 Übersicht Typenschilder GD 300 (Ex) und GD 100

## Beispiel: Typenschild GD 300

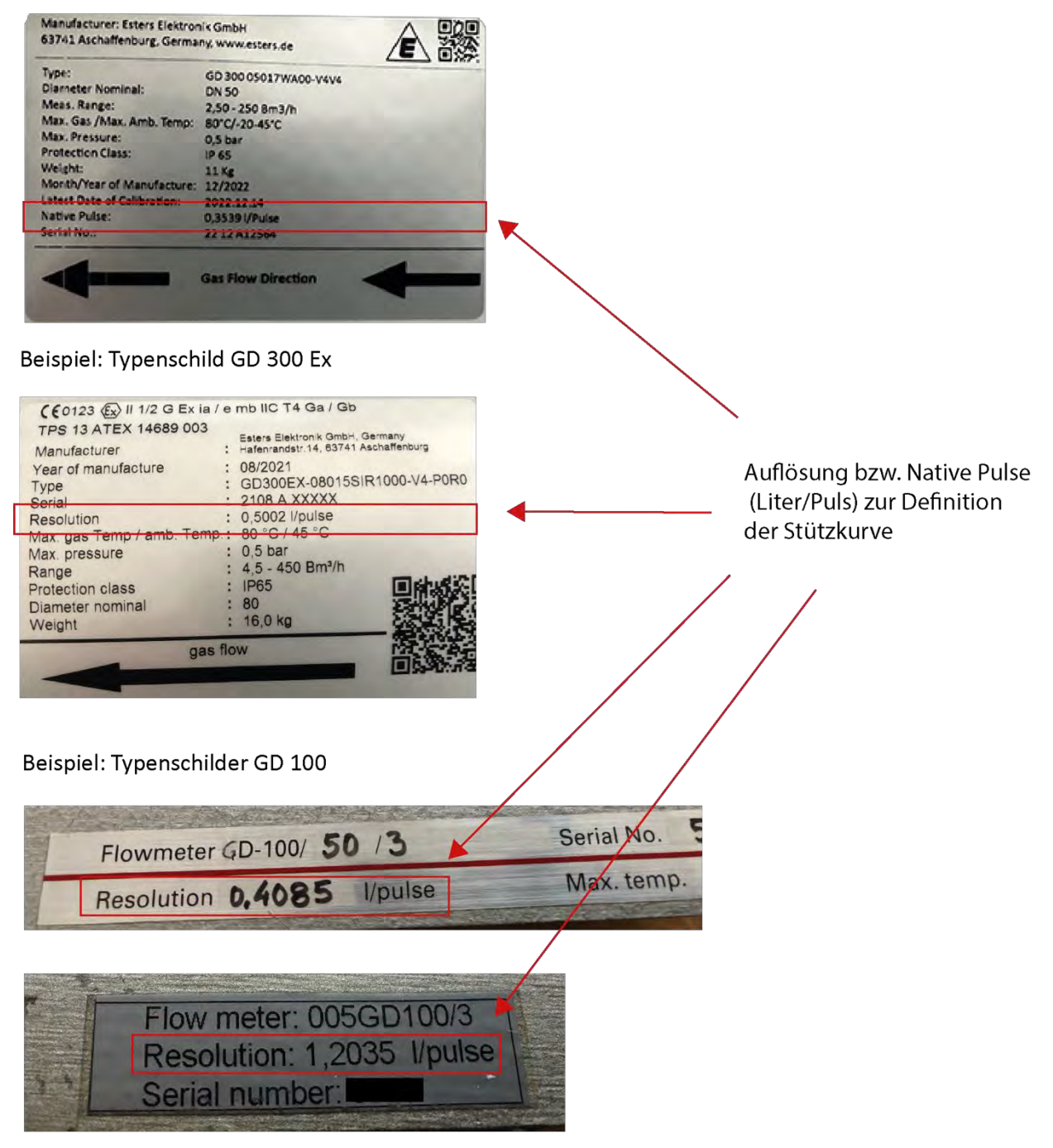

Abbildung 18: Übersicht Typenschilder GD 300 (Ex) und GD 100

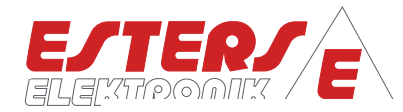

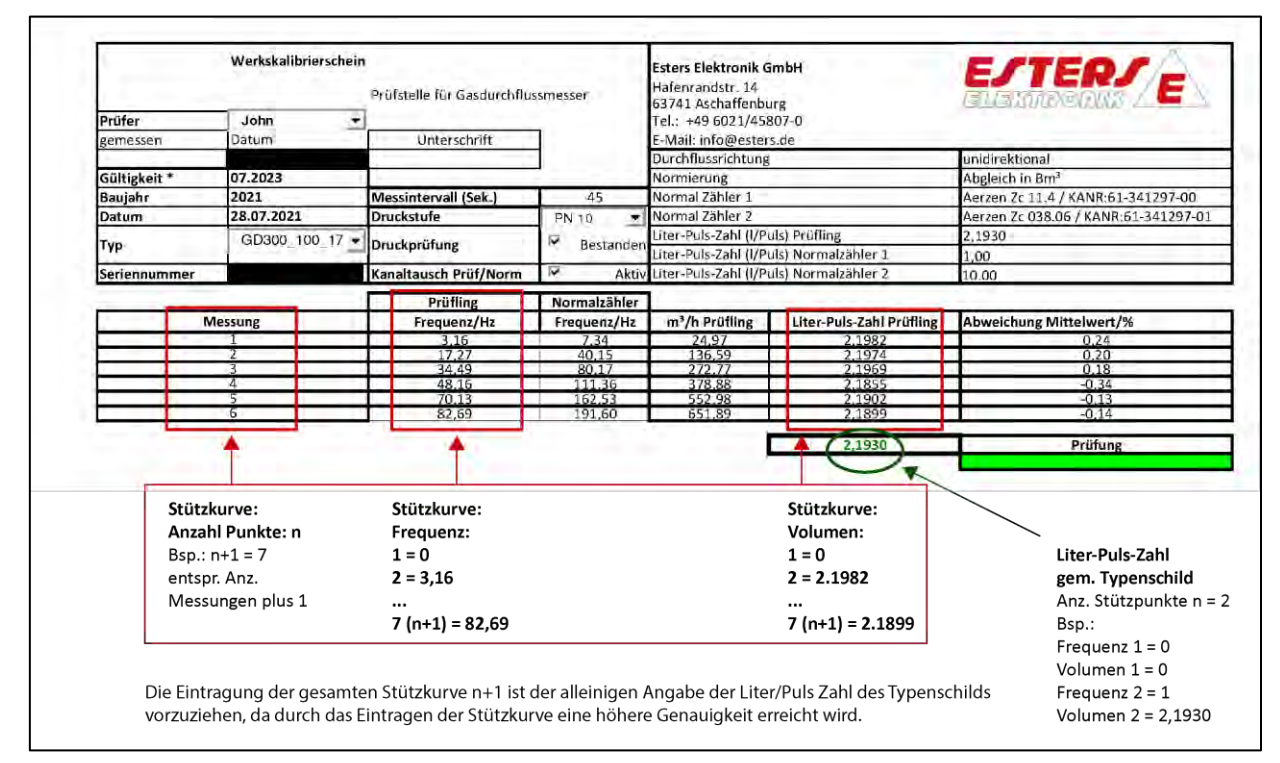

## 7.2 Werkskalibrierschein für Gasdurchflussmesser

Abbildung 19: Werkskalibrierschein für Gasdurchflussmesser